# Installation von Sophos Anti-Virus auf Mac OS X

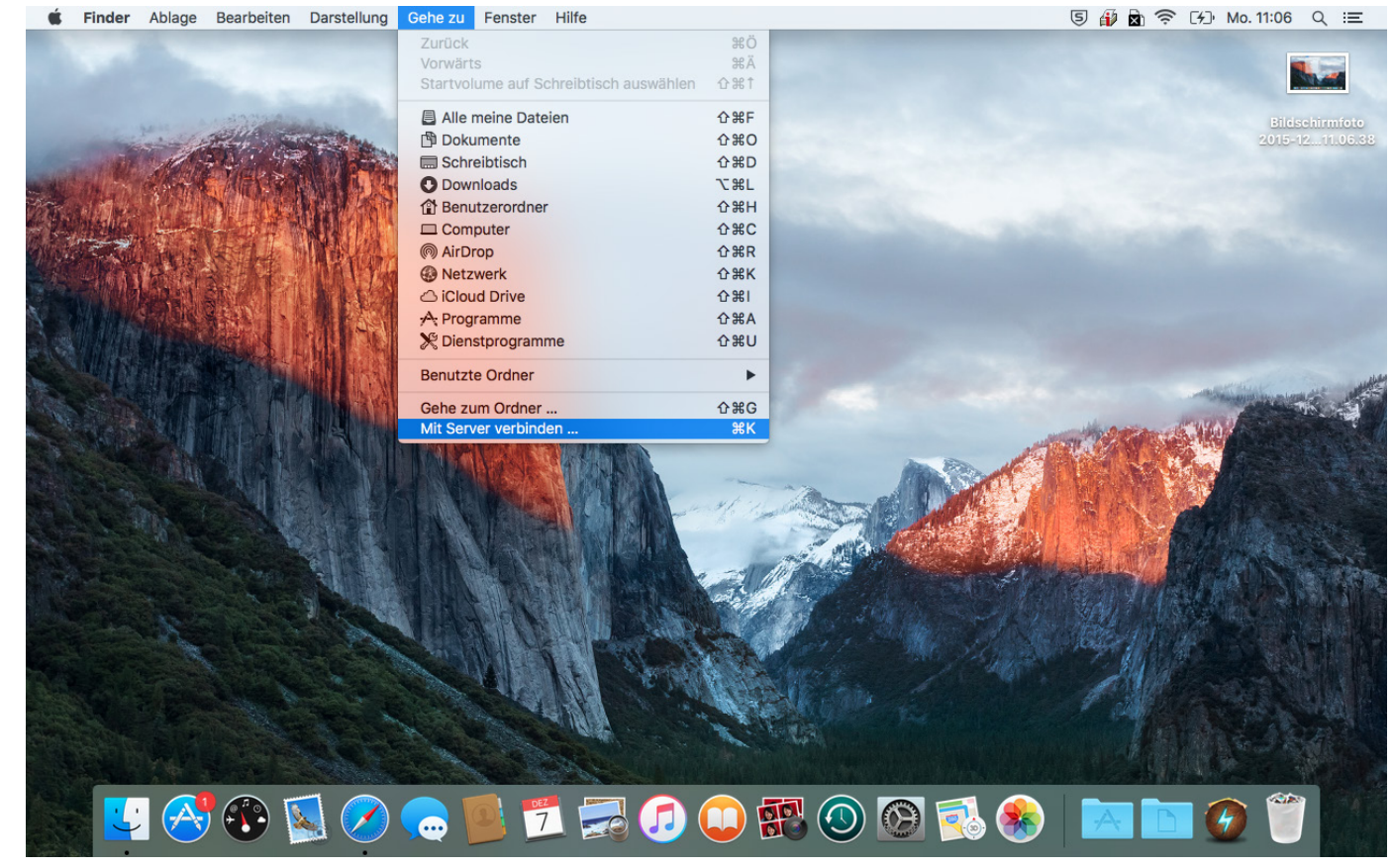

Klicken sie auf eine leere Stelle auf dem Desktop und wählen sie den hier dargestellten Menüpunkt aus.

|                                                                                  |                           | Mit Server verbinden                                      |
|----------------------------------------------------------------------------------|---------------------------|-----------------------------------------------------------|
|                                                                                  | Serveradresse:            |                                                           |
|                                                                                  | smb://sec.rz.hs-offenburg | g.de/sophosupdate/CIDs/s000/ + G 🗸                        |
|                                                                                  | Bevorzugte Server:        |                                                           |
|                                                                                  |                           |                                                           |
|                                                                                  |                           |                                                           |
| 2                                                                                |                           |                                                           |
|                                                                                  |                           |                                                           |
|                                                                                  |                           |                                                           |
|                                                                                  | ? Entfernen               | Durchsuchen Verbinden                                     |
| Geben sie die Adresse "smb·//sec rz hs-offenburg de/sophosundate/CIDs/s000/" eit |                           | z hs-offenburg de/sonhosundate/CIDs/s000/" ein und klick- |

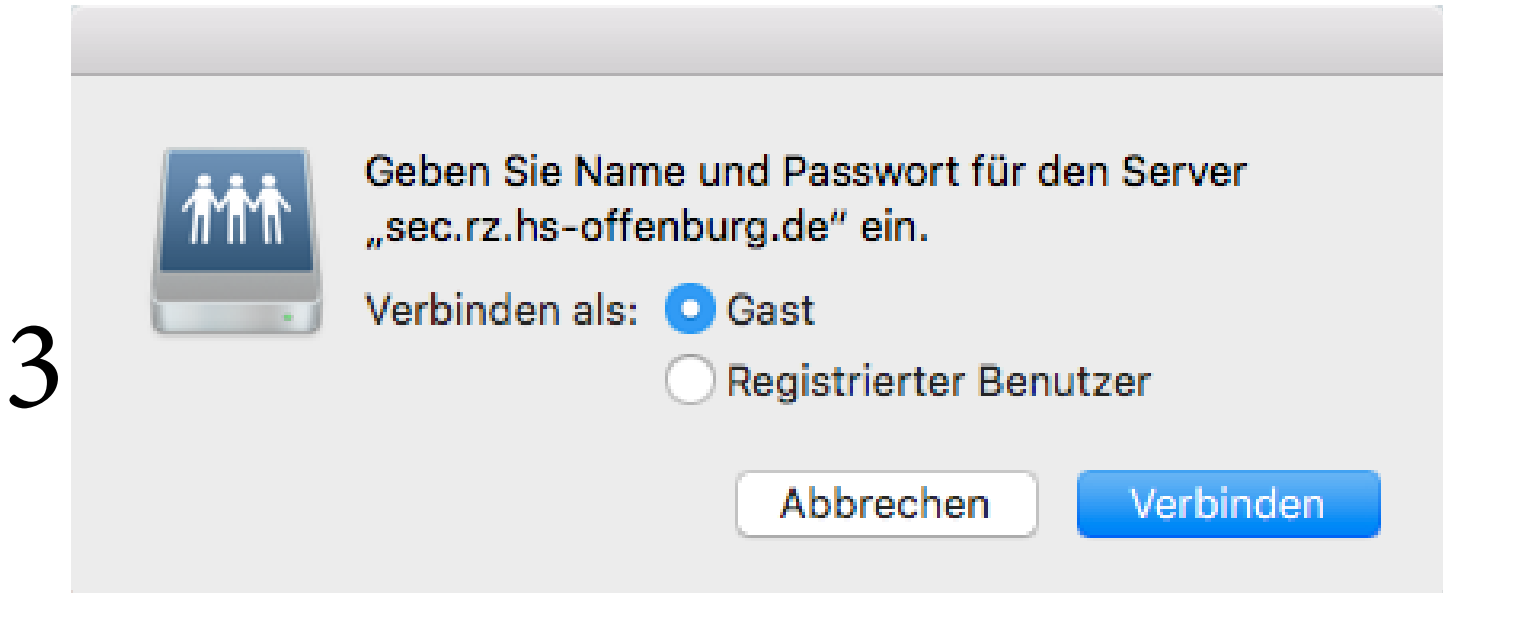

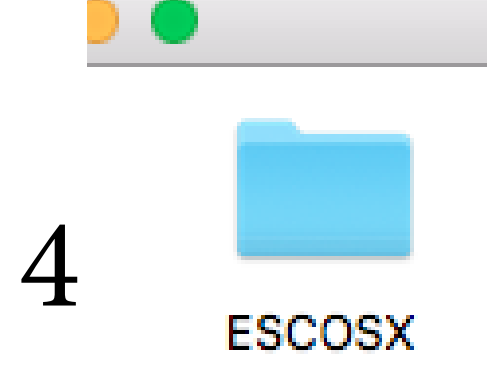

Es ist kein Kennwort nötig, daher wählen sie einfach "Gast" und setzen die Verbindung fort.

Navigieren sie in den Ordner "ESCOSX".

Geben sie die Adresse "smb://sec.rz.hs-offenburg,de/sophosupdate/CIDs/s000/" ein und klicken sie auf "Verbinden".

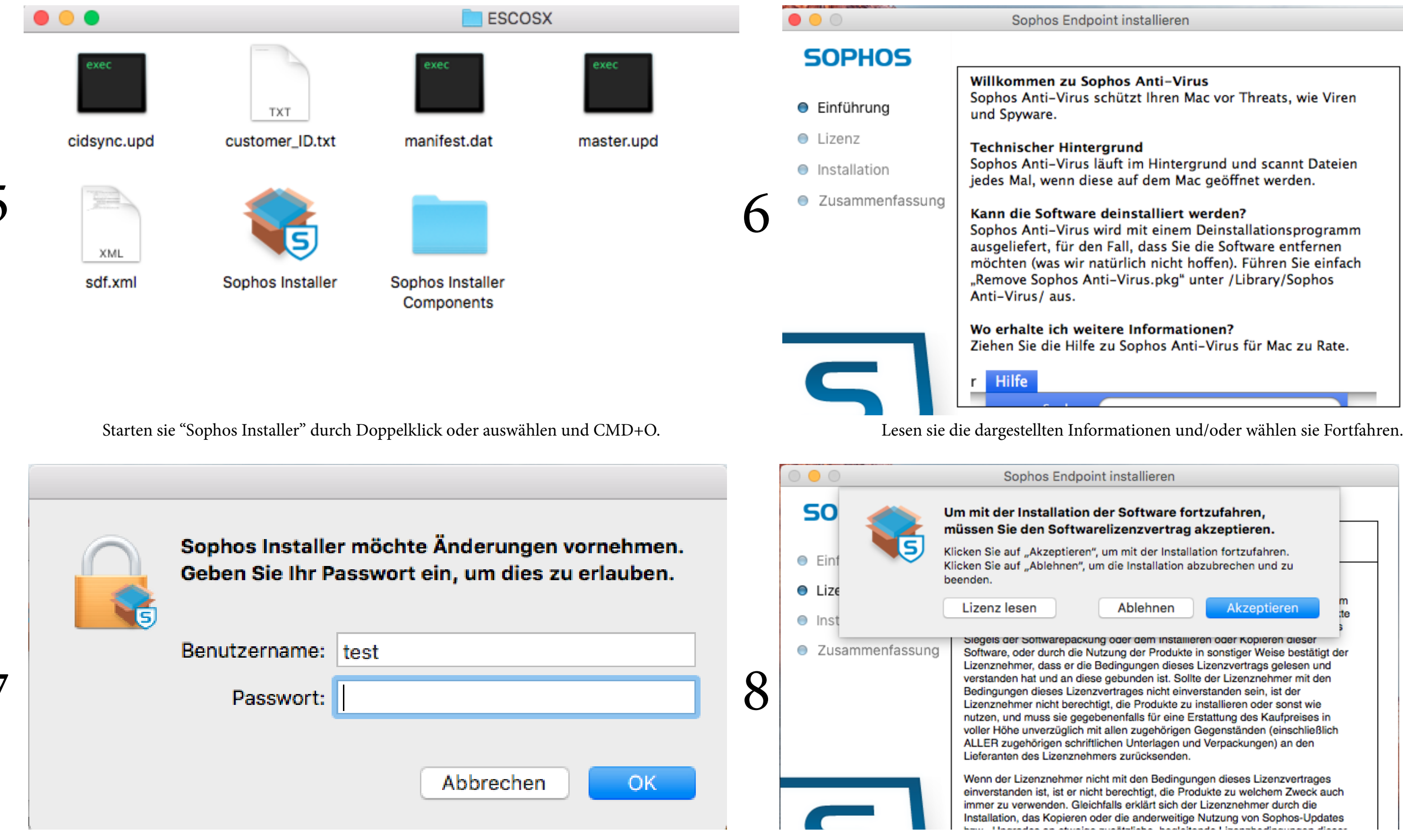

Geben sie hier Name und Kennwort ihres Benutzerkontos (nicht HSO-Konto) ein und fahren sie

fort.

## Lesen sie die Lizenzbestimmungen und/oder wählen sie Akzeptieren.

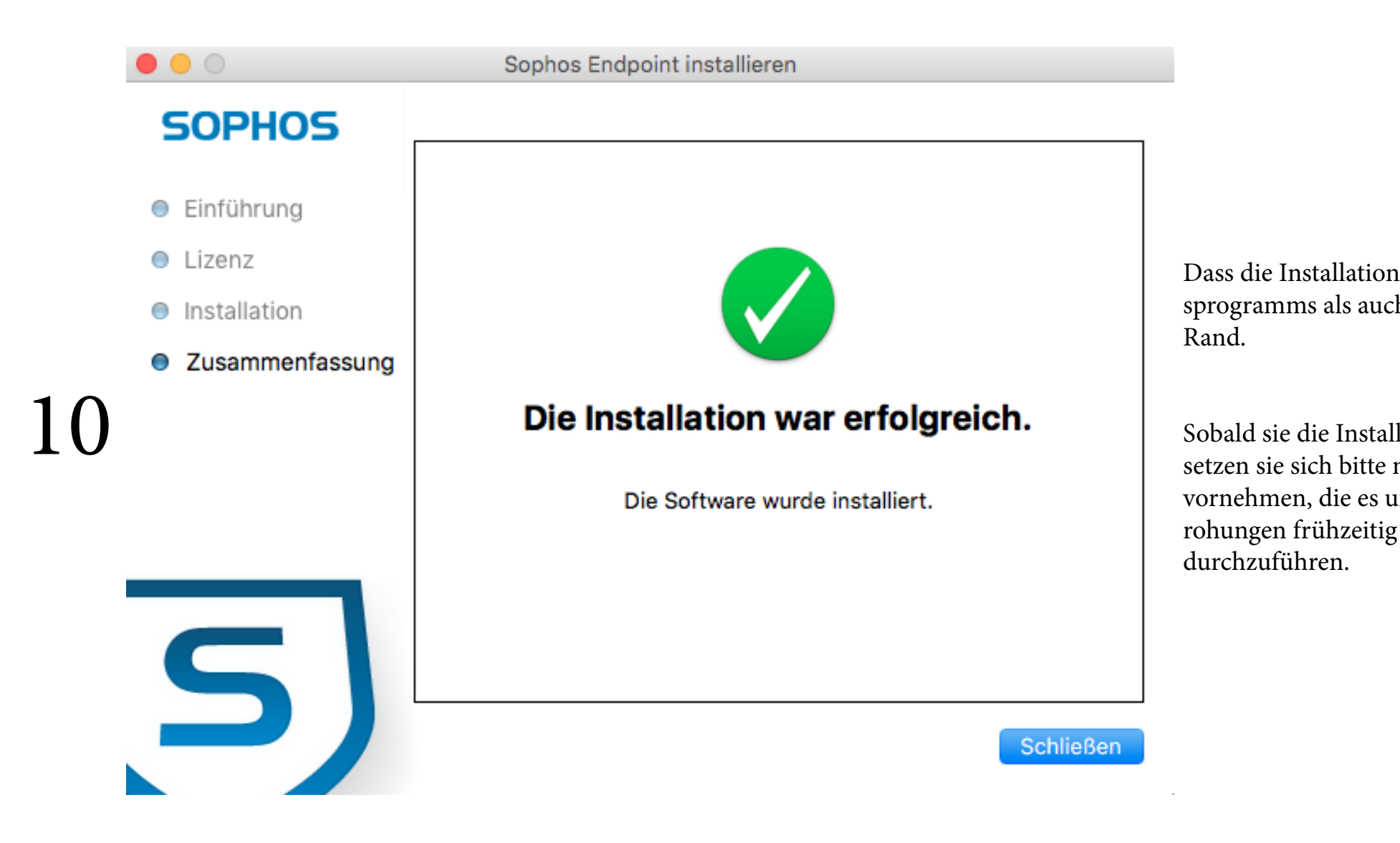

Dass die Installation erfolgreich war, sehen sie sowohl an der Erfolgsmeldung des Installationsprogramms als auch an dem unten abgebildeten Sophos-Symbol in ihrer Kopfleiste am oberen

Sobald sie die Installation an einem oder mehreren Rechnern erfolgreich durchgeführt haben, setzen sie sich bitte mit dem Rechenzentrum in Verbindung, wir werden dann Einstellungen vornehmen, die es uns erlauben, ihren Schutzstatus in Zukunft zu erkennen und eventuelle Bedrohungen frühzeitig unter Kontrolle zu bekommen sowie Updates für ihre Antivirensoftware

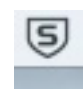